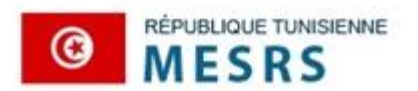

Ministère de l'Enseignement Supérieur et de la Recherche Scientifique

Session 2023

# Guide

## Du dépôt et le suivie des demandes d'équivalence

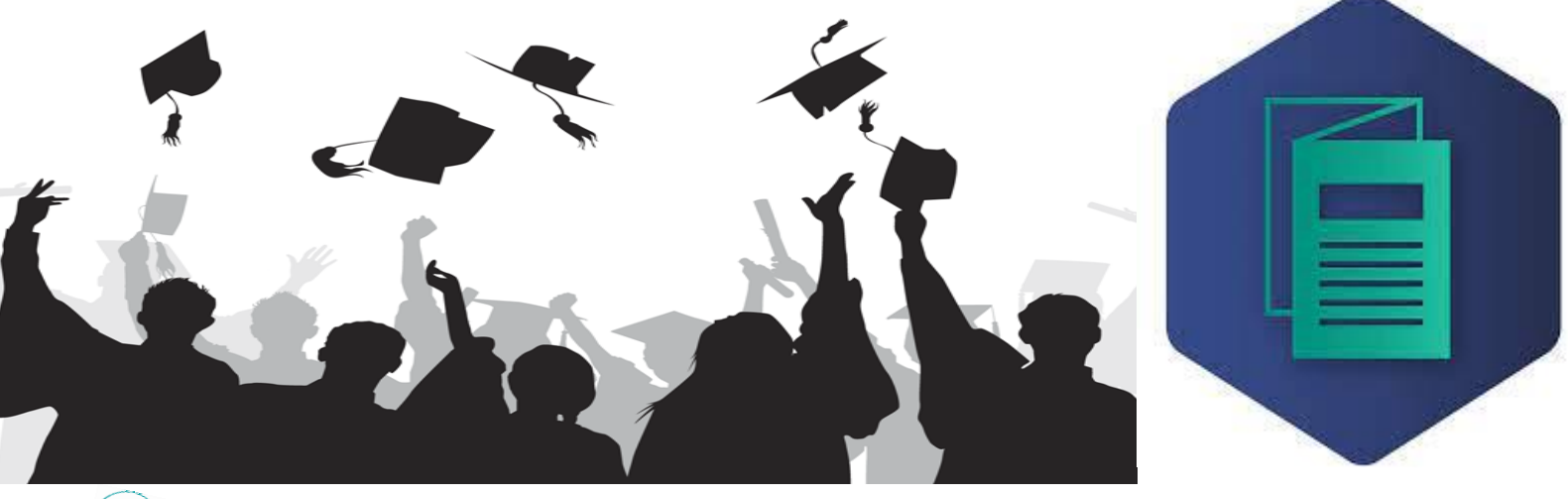

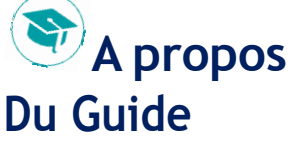

Les concours nationaux sont gérés par la Direction Générale des Etudes Technologiques (DGET) relevant du Ministère de l'Enseignement Supérieur et de la Recherche Scientifique (MESRS). Un comité de pilotage assure le déroulement des trois phases des concours à savoir: l'inscription, le passage des examens et la proclamation des résultats.

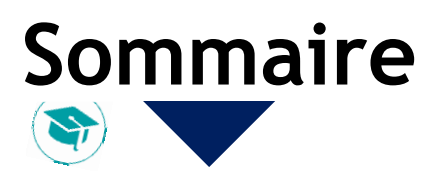

# https://equivalences.rnu.tn

| • | Page d'accueil de la plateforme           | 1  |
|---|-------------------------------------------|----|
| • | Création Compte d'accès                   | .1 |
| • | Profil Demandeur                          | .1 |
| • | Cursus Secondaires                        | .1 |
| • | Cursus universitaires                     | .1 |
| • | Stages                                    | .1 |
| • | Dépôt demande d'équivalence               | .1 |
| • | Suivi de l'état d'avancement des demandes | 1  |
| • | Réservation de rendez-vous                | 1  |

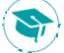

## 1 - Page d'accueil de la plateforme

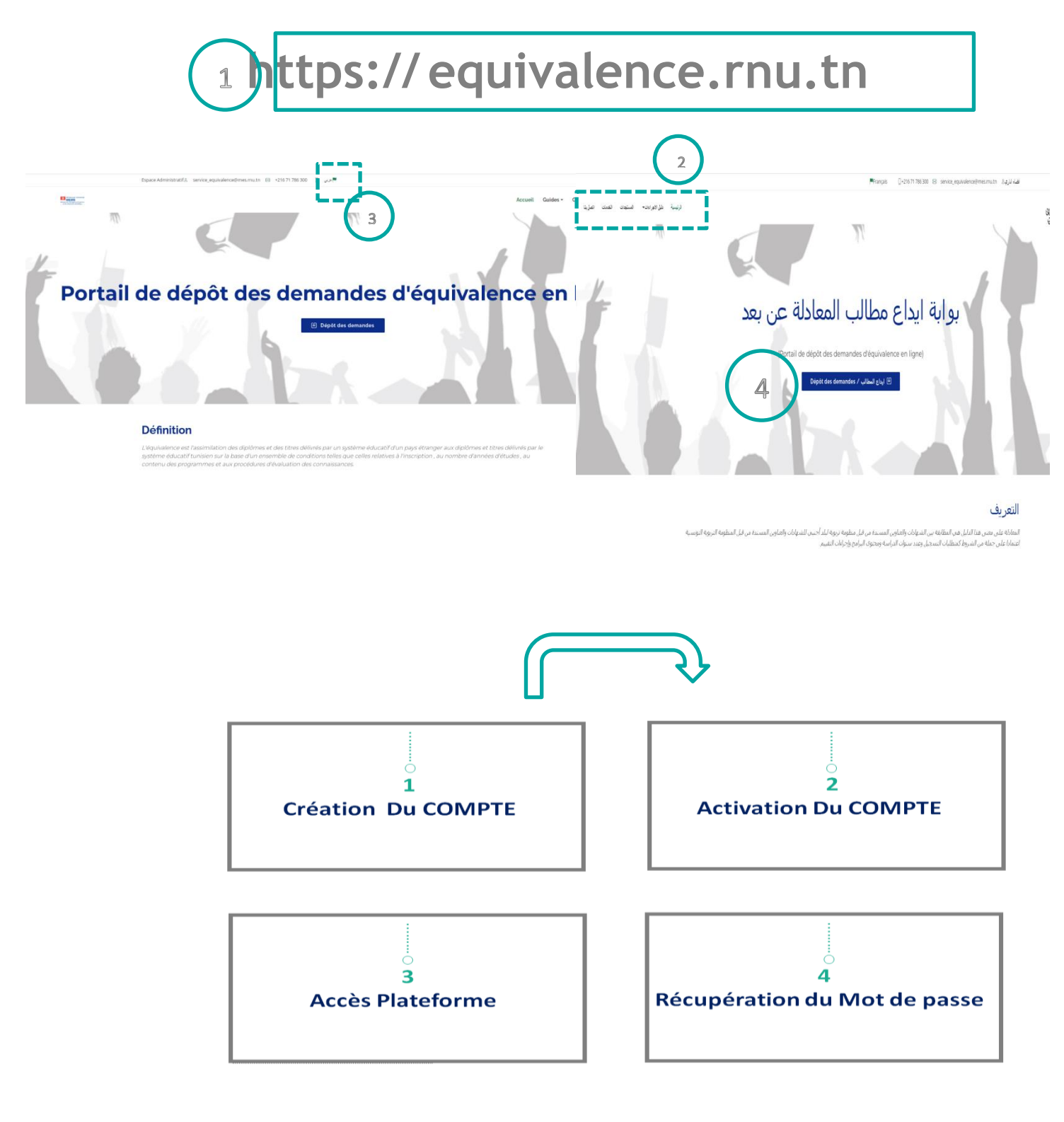

**Authentification** 

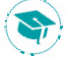

#### I-Authentification :

#### 1- Création du Compte :

a. Pour créer votre compte, cliquez sur le lien (S'inscrire) إنشاء حساب

|          | مین این این این این این این این این این ا                                                      |
|----------|------------------------------------------------------------------------------------------------|
|          | ESPACE UTLISATEUR   فظاء المستعمل                                                              |
| M        | البريد الإلكتروني (Email)                                                                      |
| <u> </u> | كلمة المرور (Mot de passe)                                                                     |
|          | 🗲 Entrée / دخول                                                                                |
|          | (mot de passe oublié ) نسيت كلمة المرور (S'inscrite) إنشاء حساب                                |
|          | وزارة التعليم العالي و البحث العلمي - ادارة الاعلامية © 2023<br>service_equivalence@mes.rnu.tn |

- b. Vous accédez à la page suivante :
- ⇒ Renseignez les informations requises

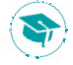

|                            | مینینین<br>فنانگالتهایا<br>فایکنارتهایی<br>وایکنهارتهایی                                       |
|----------------------------|------------------------------------------------------------------------------------------------|
|                            | (CRÉATION DE COMPTE ) alua chuil                                                               |
|                            | (Nationalite) الجنسية                                                                          |
| ž                          | الرجاء اختيار                                                                                  |
|                            | الرجاء اختیار<br>تونسی/tunisier<br>اجنبی/etranger                                              |
|                            | البريد الإلكتروني (Email)                                                                      |
| ٩                          | كلمة المرور (Mot de Passe)                                                                     |
| <b></b>                    | (Répéter Mot de Passe) تأكيد كلمة المرور                                                       |
| (Captcha )كلمة التحقق<br>₩ | RIV5F Z                                                                                        |
|                            | نسجیل / Enregistrer                                                                            |
|                            | عودة الى صفحة الدخول / retour                                                                  |
|                            | وزارة التعليم العالي و البحث العلمي - ادارة الاعلامية © 2023<br>service_equivalence@mes.rnu.tn |

#### 2-Activation du Compte :

Une fois votre compte créé, vous recevez un mail d'activation. (Pensez à vérifier dans vos spams).

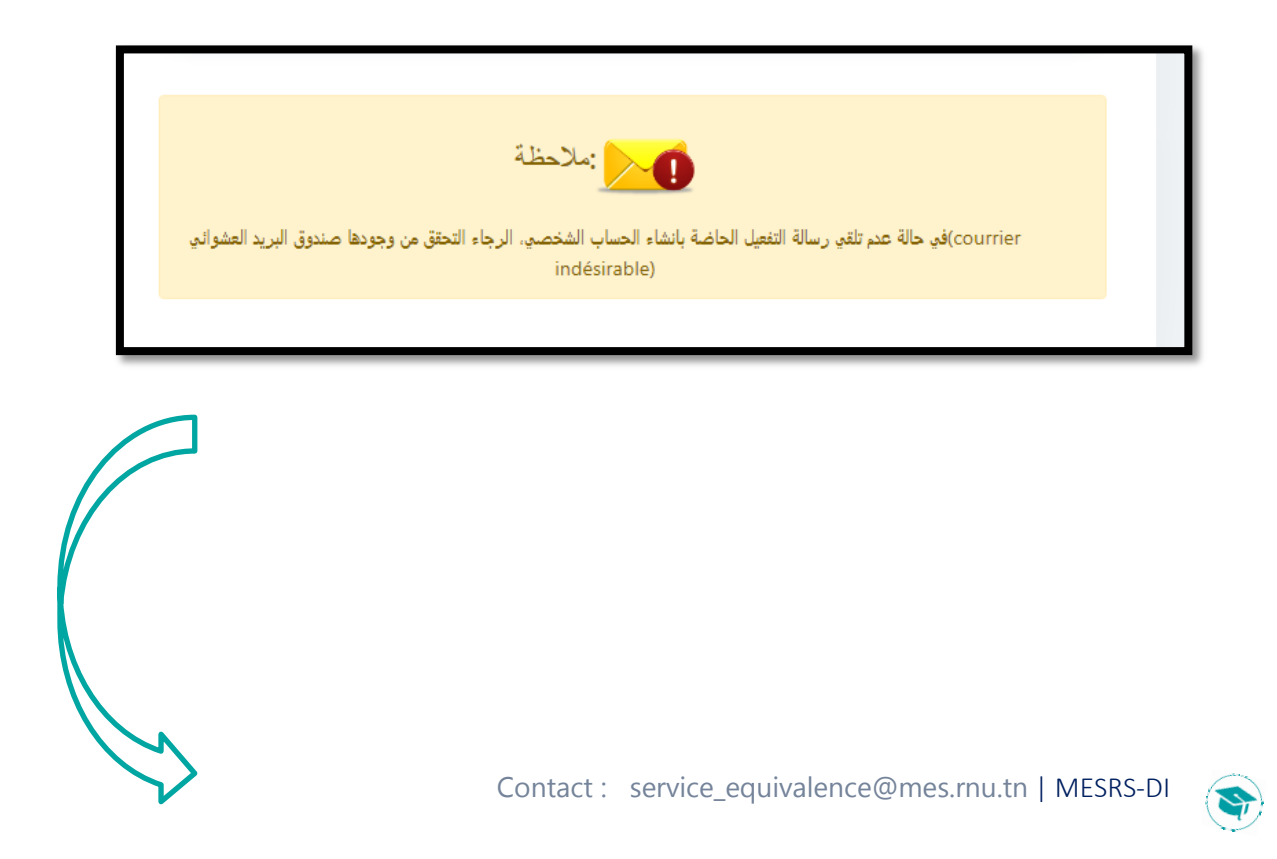

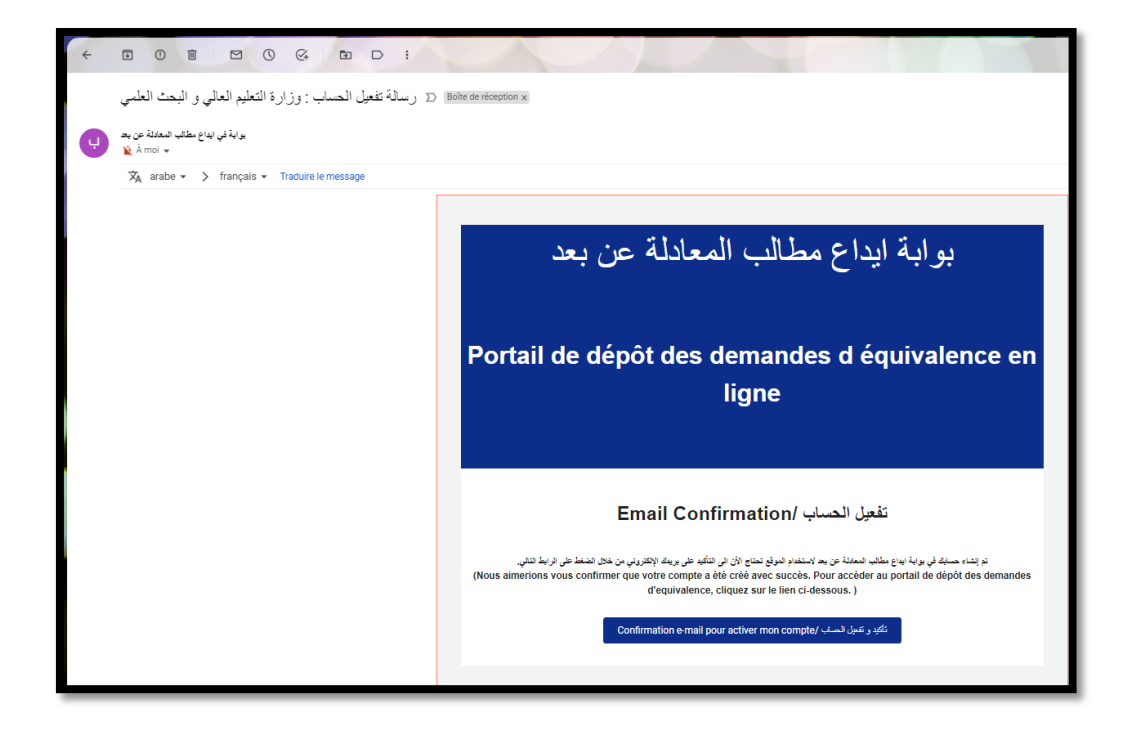

<u>NB</u>: Si vous n'arrivez pas à vous créer ou de connecter à votre compte prière de contacter notre service via l'@email : «service\_equivalence@mes.rnu.tn».

#### 3 -Connexion à la plateforme :

- a. Saisissez l'identifiant (email du compte) et le mot de passe.
- b. Cliquez sur le bouton « Entrée/ «دخول»

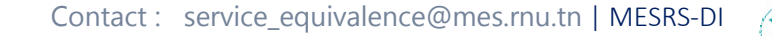

|          | مستعنه<br>ولاغالاجالالغان<br>ولاجنالغاني<br>ولاجنالغاني: بوابة ايداع مطالب المعادلة و المصادقة عن بعد |
|----------|----------------------------------------------------------------------------------------------------|
|          | ESPACE UTLISATEUR   فضاء المستعمل و                                                                   |
| M        | البريد الإلكتروني (Email)                                                                             |
| <b>a</b> | كلمة المرور (Mot de passe)                                                                            |
|          | دخول / € Entr                                                                                         |
|          | (mot de passe oublié ) نسیت کلمة المرور (S'inscrire) إنشاء حساب                                       |
|          | وزارة التعليم العالي و البحث العلمي - ادارة الاعلامية © 2023<br>service_equivalence@mes.rnu.tn        |

#### 4-Réinitalisation du Mot de passe à la plateforme :

a. Cliquez sur « « mot de passe oublié » et taper votre email de la récupération (email du compte).

| البريد الإلكتروني<br>فللغوالغيذالغان<br>مالحنوم الجالات                                |
|----------------------------------------------------------------------------------------|
| OK Annuler                                                                             |
| ESPACE UTLISATEUR   فضاء المستعمل                                                      |
| البريد الإلكتروني (Emaii)                                                              |
| (Mot de passe) كلمة المرور (Mot de passe)                                              |
|                                                                                        |
| لحمرل / Entree لحمرل / Entree (S'inscrire) إنشاء حساب (S'inscrire) تسبأت كلمة المرور ( |
| وزارة التعليم العالي و البحث العلمي - ادارة الأعلامية © 2023                           |

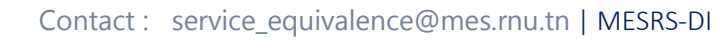

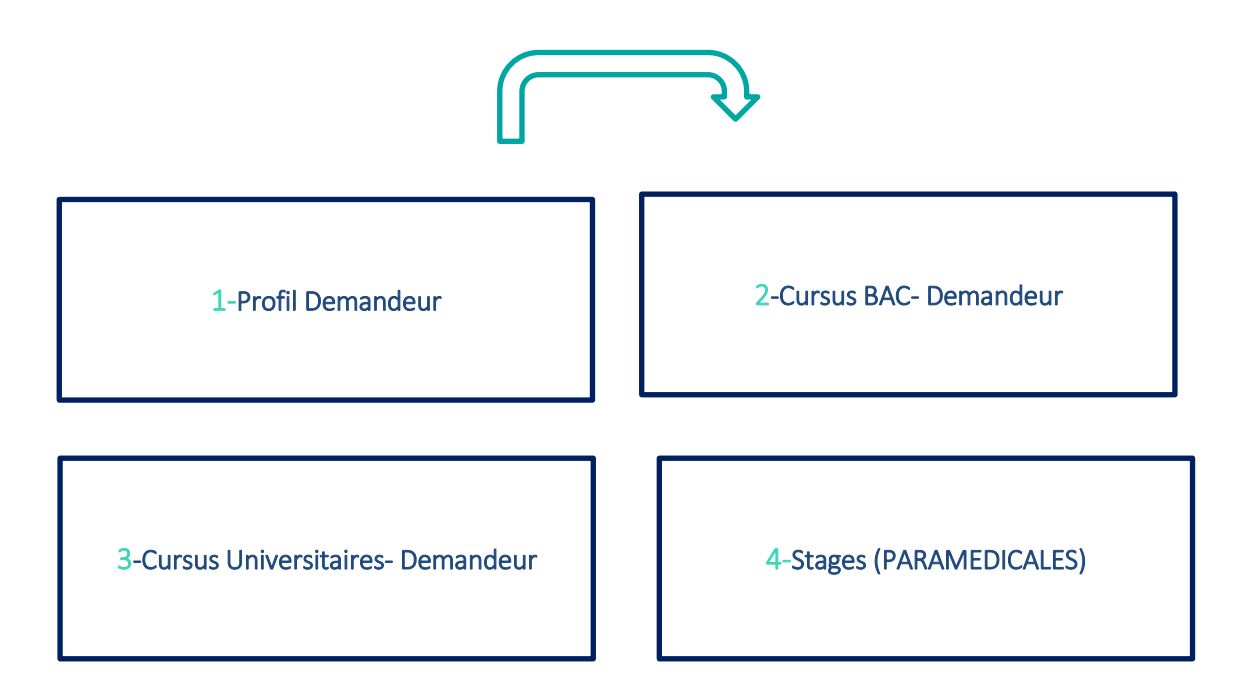

-PHASE 1 : Espace Demandeur-

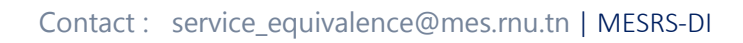

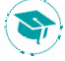

## 2 - Profil Demandeur

L

Après connexion, la plateforme affiche quatre rubriques ainsi que les informations relatives à votre candidature. Vous pouvez éditer vos données en cliquant sur le bouton «Valider/ Modifier» dans chaque rubrique.

\_\_\_\_\_

| • torkhanikarima@gmail.com 🌒 * 🗹                                                                                                    | å                                      |
|----------------------------------------------------------------------------------------------------|----------------------------------------|
| بوابة ايداع مطالب المعادلة عن بعد                                                                                                    | الجمهورية التونسية<br>مسمورية التونسية |
| Portail de dépôt des demandes d'équivalence en ligne                                                                                                    | زارة القطيم العالي و البحث<br>الطمي    |
|                                                                                                    |                                        |
| الحديد<br>نسب ٥٥ / بران 2023 <b>توق</b> ت مشير متررك المسللة                                                                                                    |                                        |
|                                                                                                    | الرئيسة ( Accueil                      |
| التعريف                                                                                                    | المسبول Inscritption (المسبول          |
| المعادلة على مدى هذا التأول هي المطابقة بين الشهاداك والخارين المستدة من قبل منظومة قزيورية لبلد أجتبى للشهاداك والخارين المستدة من قبل المنظومة التريوية الترسية اعتمادا على جملة من الشروط كمثطلبك التسجيل وعدد ستوات الدراسة ومحتوى البرامج وإجراءات التقييم.                                                                                             | مطرمات تعمن الطالب                     |
| المراجع القانونية                                                                                                    | الاراسات التاوية<br>الاراسات الجامعية  |
| يختصع نظام المعادلات في الجمهورية الثونسية إلى نصوص ترويبية تمنيط اليواكل المؤطة لإسداد المعادلات والمعايين المتكندة في ذلك.<br>يجب التأكيد على أن مخلف الصروص المنظرمة التأثير اسالي سواء من حيث الأمداف واليوكلة أو من حيث نظام الدراسك والامتحانك تتص على شرورة معادلة الشهادات الأجنية بالشهادات التونسية ويخبر هذا التصريص ركيزة كانونية لملك المعادلة. | الارمىك                                |
| تبرز السدلات في القانون الوضعي الدرنسي الحلي من خلال المسومي الثانية :<br>12 الأمر عدد 159 استركزخ في 25 مارس 1996, والمنطق بمراجبة الثراقيد امتطقة بمادلة الشهادات واللدارين.                                                                                                    | ៴ 🗭 لواع العطاف                        |
| 🖬 الغرار المؤرّخ في 15 أوت 1996, والمتعلق بمنبط المعايير الذي تصد على أسامها معادلة الشهادات والمذارين.                                                                                                    | 🗸 🔗 اورئان استلوبه                     |
| 🗹 قرار، من رزير العلم الدلى مزرخ في 28 مارس 2002 يتماق بتنقع وإنمار الترار المؤرخ في 15 أرث 1996 والمتملق بمنبط المعايير التي تمند على أساسها معادلة<br>الشهادات والتذارين.                                                                                                    | 又 🖨 مابنە المذلب                       |
| إجراءات الحصول على المعادلة                                                                                                    |                                        |
| 🔿 تىلم وزارە ئىشۇم الىمالى والبحث لىشى أنه يىتجن على افراعتين فى مواصلة الدراسة بالغارج الائىسال بابارە ئائىلىم الىمالى لخاص والممادلات لائىنىتىلى على تىروط وممايتى بىندە الىمانىلە - يلاع                                                                                                    |                                        |
| 🔿 تىلم رزارة الطبق لعالى والبحث لعلمى أن إيداع مطالب الممانلة وتوانيت تعليم مقررات الممانلة وكون على النحو التالي - استنظ منا                                                                                                    |                                        |
| کم وزاره العليم المالي رالبحث العلمي ان توتيت المسادقة على الشهادات يكون على الحو الثاني - استغط هنا<br>ا                                                                                                    |                                        |
| بالسبة إلى معالمة الكاوروبا يتعين إستقة الواقق الثالية : • 🚽 بالسبة في مناطبة المنهادات الجامية يتجزن بالمناة الرتاق الثالية : • 🚽 بالسبة إلى معالمة الناجل يتجزن الطاقة : • 🚽                                                                                                    |                                        |
| Activer Windows                                                                                                    |                                        |
| Accédez <u>aux gaogn</u> ètre                                                                                                    | s pour activer Windows.                |
| Strick with a configure to the constant                                                                                                    | C                                      |

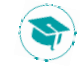

## 2.1 Inscription

Le demandeur doit commencer de remplir leurs informations personnelles correctement.

| clamation v<br>quivalence. | r veuillez envoyer votre<br>ia l'@email de service |                      | میں غربات دینمی<br>07141414 | ی بین بین بین میں هندی<br>بین بین بین میں هندی<br>رام بیادر •<br>رام بیادر •<br>رام بیادر • | مغربات تعن نقدی<br>قرریت قانی:<br>ه آی او می استانی<br>ه آی او می استانیه<br>ه آی ای او می استانیه<br>ه آی ای او می استانیه<br>ه آی ای او می استانیه<br>ه آی ای او ای او |
|----------------------------|----------------------------------------------------|----------------------|-----------------------------|---------------------------------------------------------------------------------------------|----------------------------------------------------------------------------------------------------|
| * PRENOM                   |                                                    |                      |                             | الإنبي *                                                                                    | ,                                                                                                    |
| * NOM                      |                                                    |                      |                             | القب *                                                                                      |                                                                                                    |
| NOM EPOUSE                 |                                                    |                      |                             | ہب اثریج                                                                                    |                                                                                                    |
| * GENRE                    | ~                                                  |                      | الرجاء اختيار               | المنته"                                                                                     |                                                                                                    |
| * NATIONALITE              |                                                    |                      | تونىيە/TUNISIENNE           | ليسيه                                                                                       |                                                                                                    |
| *DATE DE NAISSANCE         |                                                    |                      | dd-mm-yyyy                  | داريخ الولاده                                                                               |                                                                                                    |
| *LIEU DE NAISSANCE         |                                                    |                      |                             | مكان الولائية"                                                                              |                                                                                                    |
| * RUE                      |                                                    |                      |                             | المتوان*                                                                                    |                                                                                                    |
| * EMAIL                    |                                                    |                      | torkhanikarima@gmail.com    | البريد الالمتحروبي"                                                                         |                                                                                                    |
| * N° Télephone             |                                                    |                      | 95859593                    | لياتب                                                                                       |                                                                                                    |
| * ANNEE BACCALAUREAT       |                                                    |                      |                             | منه المسول طي الإكالوريا ×                                                                  |                                                                                                    |
|                            |                                                    | Annuler   الغام Vali | صحبن   der                  | Activer Windows                                                                             | hour activer Windows                                                                                                    |

| Information Générale     Indernation Générale     Indernation Générale    Indernation Générale    Indernation Générale    Indernation Générale    Indernation Générale    Indernation Générale    Indernation Générale    Indernation Générale    Indernation Générale    Indernation Générale    Indernation Générale     Indernation Générale    Indernation Générale    Indernation Générale     Indernation Générale     Indernation Générale     Indernation Générale     Indernation Générale      Indernation Générale      Indernation Générale      Indernation Générale      Indernation Générale      Indernation Générale      Indernation Générale      Indernation Générale <th>ه درب ( Accuei</th> <th>للنبوس 08 / جران / 2023 محموم معر</th> <th>ارراك لمدلئة</th> <th></th> <th></th> <th></th> <th></th>                                                                                                    | ه درب ( Accuei        | للنبوس 08 / جران / 2023 محموم معر | ارراك لمدلئة     |                                             |                                   |                            |                                 |
|----------------------------------------------------------------------------------------------------|-----------------------|-----------------------------------|------------------|---------------------------------------------|-----------------------------------|----------------------------|---------------------------------|
| المراكب         المراكب         <                                                                                                    | کی سیولز Inscritption | معلومات تخص الطالب                | rmation Générale | Infor                                       |                                   |                            |                                 |
| المعالية المعالية الم                   |                       | 1<br>سیچل مطرمات تعمن الفالب      | 2                | عيول قراسات قياسية                          | ا<br>الر وسات                     |                            |                                 |
| ۱۱۳ PASHORI       ۱۱۳ PASHORI         ۱۱۳ PASHORI       ۱۱۳ PASHORI         ۱۱۳ PASHORI       ۱۱۳ PASHORI <td></td> <td>رقر ب.ت.ي*</td> <td></td> <td>07141414</td> <td></td> <td></td> <td>" N" Carle d'identité Nationale</td>                                                                                                    |                       | رقر ب.ت.ي*                        |                  | 07141414                                    |                                   |                            | " N" Carle d'identité Nationale |
| ۱۰۰۰۰۰۰۰۰۰۰۰۰۰۰۰۰۰۰۰۰۰۰۰۰۰۰۰۰۰۰۰۰۰۰۰۰                                                                                                    | ៴ 🗭 اواع المطالب      | رادې جوان السفر. *                |                  |                                             |                                   |                            | * N* PASSPORT                   |
| ۱۹۹۹ (۱۹۹۹)         ۱۹۹۹ (۱۹۹۹)         ۱۹۹۹ (۱۹۹۹)           ۱۹۹۹ (۱۹۹۹)         ۱۹۹۹ (۱۹۹۹)         ۱۹۹۹ (۱۹۹۹)           ۱۹۹۹ (۱۹۹۹)         ۱۹۹۹ (۱۹۹۹)         ۱۹۹۹ (۱۹۹۹)           ۱۹۹۹ (۱۹۹۹)         ۲۹۹۹ (۱۹۹۹)         ۱۹۹۹ (۱۹۹۹)           ۱۹۹۹ (۱۹۹۹)         ۲۹۹۹ (۱۹۹۹)         ۱۹۹۹ (۱۹۹۹)           ۱۹۹۹ (۱۹۹۹)         ۲۹۹۹ (۱۹۹۹)         ۱۹۹۹ (۱۹۹۹)           ۱۹۹۹ (۱۹۹۹)         ۲۹۹۹ (۱۹۹۹)         ۱۹۹۹ (۱۹۹۹)           ۱۹۹۹ (۱۹۹۹)         ۲۹۹۹ (۱۹۹۹)         ۱۹۹۹ (۱۹۹۹)           ۱۹۹۹ (۱۹۹۹)         ۲۹۹۹ (۱۹۹۹)         ۱۹۹۹ (۱۹۹۹)           ۱۹۹۹ (۱۹۹۹)         ۲۹۹۹ (۱۹۹۹)         ۱۹۹۹ (۱۹۹۹)           ۱۹۹۹ (۱۹۹۹)         ۲۹۹۹ (۱۹۹۹)         ۱۹۹۹ (۱۹۹۹)           ۱۹۹۹ (۱۹۹۹)         ۲۹۹۹ (۱۹۹۹)         ۱۹۹۹ (۱۹۹۹)           ۱۹۹۹ (۱۹۹۹)         ۲۹۹۹ (۱۹۹۹)         ۱۹۹۹ (۱۹۹۹)           ۱۹۹۹ (۱۹۹۹)         ۲۹۹۹ (۱۹۹۹)         ۱۹۹۹ (۱۹۹۹)           ۱۹۹۹ (۱۹۹۹)         ۲۹۹۹ (۱۹۹۹)         ۱۹۹۹ (۱۹۹۹)           ۱۹۹۹ (۱۹۹۹)         ۲۹۹۹ (۱۹۹۹)         ۱۹۹۹ (۱۹۹۹)           ۱۹۹۹ (۱۹۹۹)         ۲۹۹۹ (۱۹۹۹)         ۱۹۹۹ (۱۹۹۹)           ۱۹۹۹ (۱۹۹۹)         ۲۹۹۹ (۱۹۹۹)         ۱۹۹۹ (۱۹۹۹)           ۱۹۹۹ (۱۹۹۹)         ۲۹۹۹ (۱۹۹۹)         ۱۹۹۹ (۱۹۹۹)           ۱۹۹۹ (۱                                                                                                    | 🗸 🗞 لرتان لمتاربه     | رقر بطائله الكلالية ا             |                  |                                             |                                   |                            | * N* Carte de séjour            |
| ۱۸۵۸         Be Poden         نین         ۰۰۵           ۱۸۵۸         Ede Poden         نین         ۰۰۵           ۱۸۵۸         Ede Poden         ۲         ۲           ۱۸۵۸         ۲         ۲         ۲           ۱۸۵۸         FEMINNULT         ۲         ۳           ۱۸۵۸         TUNISIENEA         ۳         ۳           ۱۸۵۸         TUNISIENEA         1         1           ۱۸۵۸         TUNISIENEA         1         1           ۱۹۵۸         TUNISIENEA         1         1           ۱۹۵۸         TUNISIENEA         1         1           ۱۹۵۸         TUNISIENEA         1         1           ۱۹۵۸         TUNISIENEA         1         1           ۱۹۵۸         TUNISIENEA         1         1           ۱۹۹۸         TUNISIENEA         1         1           ۱۹۹۸         TUNISIENEA         1         1           ۱۹۹۸         TUNISIENEA         1         1           ۱۹۹۸         TUNISIENEA         1         1           ۱۹۹۸         TUNISIEN         1         1         1           ۱۹۹۸         TUNISIENA         1         1         <                                                                                                    | 🗸 🖨 عابية العلاقي     | * p. 19                           |                  | ەلان                                        |                                   | Foulen                     | * PRENOM                        |
| ۱۰۰۵۸ EPOUSE       دارها         ۱۰۵۸ EPOUSE       دارها         ۱۰۵۸ EPOUSE       ۲         ۱۰۵۸ EPOUSE       ۲         ۱۰۵۸ EPOUSE       ۲         ۱۰۵۸ EPOUSE       ۲         ۱۰۵۸ EPOUSE       ۲         ۱۰۵۸ EPOUSE       ۲         ۱۰۵۸ EPOUSE       ۲         ۱۰۵۸ EPOUSE       ۲         ۱۰۵۸ EPOUSE       ۲         ۱۰۵۸ EPOUSE       ۲         ۱۰۵۸ EPOUSE       ۲         ۱۰۵۸ EPOUSE       ۲         ۱۰۸۸ EPOUSE       ۲         ۱۰۸۸ EPOUSE       ۲ <tr< td=""><td></td><td>هب •</td><td></td><td>ېن فالان</td><td></td><td>Ben Foulen</td><td>" NOM</td></tr<>                                                                                                    |                       | هب •                              |                  | ېن فالان                                    |                                   | Ben Foulen                 | " NOM                           |
| • فالسلم               • فالسلم            • فالسلم               • فالسلم            • فالسلم               • فالسلم            • فالسلم              • فالسلم                                                                                                    |                       | للب الزرج                         |                  |                                             |                                   |                            | * NOM EPOUSE                    |
| سببان السببان السببان<br>السببان السببان السببان السببان السببان السببان السببان السببان السببان السببان السببان السببان السببان السببان السببان السببان السببان السببان السببان السببان السببان السببان السببان السببان السببان السببان السببان السببان السببان ال                                             |                       | المستا                            |                  | FEMININ/ 2 <sup>21</sup>                    |                                   | ~                          | ' GENRE                         |
| اللو الاسلام         اللو السلوم           اللو السلوم         اللو السلوم           "LEU DE NANSANCE         آل اللو السلوم           "LEU DE NANSANCE         آل اللو السلوم           "ADRESSE         Ince de la Boeté Tunis-1002           "ADRESSE         Ince de la Boeté Tunis-1002           "ADRESSE         Ince de la Boeté Tunis-1002           "ADRESSE         Ince de la Boeté Tunis-1002           "ADRESSE         Ince de la Boeté Tunis-1002           "ADRESSE         Ince de la Boeté Tunis-1002           "ADRESSE         Ince de la Boeté Tunis-1002           "ADRESSE         Ince de la Boeté Tunis-1002           "ADRESSE         Statuaritalization           "ADRESSE         Statuaritalization           "ADRESSE         Statuaritalization           "ADRESSE         Statuaritalization                                                                                                    |                       | اليشيلة                           |                  | اورنسون <sup>1</sup> /TUNISIENNE            |                                   |                            | * NATIONALITE                   |
| الحال CE NUSSINCE               سفار State               سفار State               State               سفار State               سفار State               سفار State               سفار State               سفار State                           State                                                                                                    |                       | تاريح الولانه                     |                  | 1987-11-01                                  |                                   |                            | *DATE DE NAISSANCE              |
| <ul> <li></li></ul>                                                                                                    |                       | مكان الولادة"                     |                  | توتس                                        |                                   | Tur                        | *LIEU DE NAISSANCE              |
| ن من من المراجع المن المنابعة المراجع المن المنابعة المراجع المن المنابعة المراجع المنابعة المراجع المنابعة المراجع المنابعة المراجع المراجع المرا<br>مراجع المراجع المراجع المراجع المراجع المراجع المراجع المراجع المراجع المراجع المراجع المراجع المراجع المراجع الم<br>المراجع المراجع المراجع<br>المراجع المراجع المراجع المراجع المراجع المراجع المراجع المراجع المراجع المراجع المراجع المراجع المراجع المراجع المراجع المراجع المراجع المراجع المراجع المراجع المراجع المراجع المراجع الم<br>المراجع المراجع المراجع المراجع المراجع المراجع ال |                       | الحران"                           |                  | 1002 ترتس شارع الحرية                       |                                   | rue de la liberté Tunis-10 | * ADRESSE                       |
| نهب به تعلق من من علم من من من من من من من من من من من من من                                                                                                    |                       | البرود الالكاروني*                |                  |                                             |                                   | torkhanikarima@gmail.com   | * EMAJL                         |
| من المراجع المحاوية المراجع المحاوية المراجع المراجع الم<br>المراجع المراجع المراجع المراجع المراجع المراجع المراجع المراجع المراجع المراجع المراجع المراجع المراجع المراجع ا                                                                                                    |                       | ليك.                              |                  | 95859593                                    |                                   |                            | * Nº Télephone                  |
| Activer Windows                                                                                                    |                       | سنة المصول على البتاوريا "        |                  | 2006                                        | Cutured 1 3-0                     |                            | * ANNEE BACCALAUREAT            |
|                                                                                                    |                       | Activer Windows                   |                  | oomer   Oses                                | Sulvant ) Mot                     |                            |                                 |
| الرار ۲ تاکنتیه - رز را ۲ تکنتیه - رز را ۱ اطبر شطر را شری واشت الطبی - او زین معمر اطور مطرطه 2023-2022 ا                                                                                                    |                       |                                   |                  | انازة الاعتقبة - وزارة الطبر الطي والبعث لد | الطبي - فرض جديم البرق محفوظة 202 | Copyright @ - 20           |                                 |
|                                                                                                    | 0                     |                                   |                  |                                             |                                   |                            |                                 |
|                                                                                                    |                       |                                   |                  |                                             |                                   |                            |                                 |
|                                                                                                    |                       |                                   |                  |                                             |                                   |                            |                                 |
| Contact : service equivalence@mes.rnu.tn L                                                                                                    | MESRS                 | mes.rnu.tn                        | uivalence®       | t : service ea                              | Contact                           |                            |                                 |

Le bouton **«Suivant»**, vous permet de compléter votre cursus universitaire.

Le bouton **«Modification»**, vous permet de compléter votre cursus universitaire.

#### 2.2 Cursus Secondaires et Cursus Universitaire

Initialement le cursus est vide, le tableau doit être rempli en détails selon l'ordre chronologique Décroissant.

|   |               |                                              |                       |                                           | Etud                                      | ن <i>وي</i>   es secondaires | ادراج مسار التعليم اث                        | کی اسبول  Inscritption                                      |
|---|---------------|----------------------------------------------|-----------------------|-------------------------------------------|-------------------------------------------|------------------------------|----------------------------------------------|-------------------------------------------------------------|
|   |               | 6<br>( مالي (ماله العاد ) مالي (ماله العاد ) | ابناع المذقب (ممبر ال | التر ومعالي                               | 3<br>مىرول قاراسات الجامعية               | 2<br>مىجۇل الدراسىك الاقورىة |                                              | مىلرمات ئىسى قىلىلى<br>قائراسىت قائلىق<br>قائراسىت قىبامىية |
|   |               |                                              |                       |                                           |                                           | Champ Obligato               | (*) : حقّل اجباري / ire                      | الارزمنات                                                   |
|   | النتيجة (**)  | سعهد و. البلد (" <mark>)</mark>              | الشهادة (**) الد      | سنة الدراسة أو. ا                         |                                           |                              | المنبَّة الدراسية (**)                       | 👻 🛃 البناع المسلقب                                          |
| ~ | réussir إنجاح | وزارة الثعليم السعودية السعودية              | , y                   | شهادة البكالوري                           |                                           | المثل التالي 1999-1998       | الرجاء ادارج المنة الدراسية حسب<br>2000 م000 | 🔶 🗞 الردائق المطلوبة                                        |
|   |               |                                              |                       |                                           | 1                                         |                              | 1999-1998                                    | 👻 🖨 مدنينة المطالب                                          |
| ~ | الرجاء اختيار |                                              |                       |                                           |                                           |                              |                                              |                                                             |
| ~ | الرجاء اختيار |                                              |                       |                                           |                                           |                              |                                              |                                                             |
| ~ | الرجاء اختيار |                                              |                       |                                           |                                           |                              |                                              |                                                             |
| ~ | الرجاء اختيار |                                              |                       |                                           |                                           |                              |                                              |                                                             |
| ~ | الرجاء اختيار |                                              |                       |                                           |                                           |                              |                                              |                                                             |
| ~ | الرجاء اختيار |                                              |                       |                                           |                                           |                              |                                              |                                                             |
| ~ | الرجاء اختبار |                                              |                       |                                           |                                           |                              |                                              |                                                             |
| ~ | الرجاء اختبار |                                              |                       |                                           |                                           |                              |                                              |                                                             |
| ~ | الرجاء اختيار |                                              |                       |                                           |                                           |                              |                                              |                                                             |
|   |               |                                              |                       |                                           |                                           |                              |                                              |                                                             |
|   |               |                                              |                       | ہ / سبیل العالی   Suivant                 | لسجول                                     |                              | Activer Windows<br>Accédez aux paramètres    | pour activer Windows.                                       |
|   |               |                                              | Copyright © - 2023-2  | بحث الملمي – ترنس جميع المقرق ممقوظة 2022 | اداره الاعاتمية - وزاره التعليم المالي وا |                              |                                              | C                                                           |

Veuillez remplir les champs puis cliquer sur «تسجیل / تعدیل» pour ajouter ou mettre à jour votre ligne.

Après la validation de la premier phase, Le demandeur passe à remplir leurs parcours secondaires / universitaires.

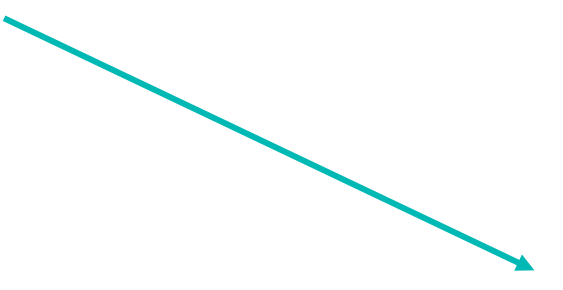

|                     |                              |                                |                                |                        | ادراج مسار التعليم العالي   Etudes universitaires                   | Ins    |
|---------------------|------------------------------|--------------------------------|--------------------------------|------------------------|---------------------------------------------------------------------|--------|
|                     |                              |                                |                                | 3                      |                                                                     | ب      |
|                     | مدايمة مطلبي (حالة العلف )   | البِداع المطالب (تحمير المطلب) | الارزمنك                       | صبيل التراسات الجامعية | محيل مطرمات فغمن الطاقب محيول الدرنسات الثاورية                     |        |
|                     |                              |                                |                                |                        | (*) : حقّل اجباري / Champ Obligatoire                               | •      |
| التثيجة <b>(**)</b> | المؤسسة الجامعية و اليك (**) | الاختصاص (**)                  | منيَّة الدراسة أن الشهادة (**  |                        | المنة الدرامية <mark>(*)</mark>                                     |        |
| réussir إنجاح       | كلية العلوم بثونس            | اتصالات                        | سنة أولى اعلامية               |                        | الرجاء ادارج المدة الدراسية حسب المذل التالي 1998-1999<br>2001-2000 | 4      |
|                     |                              |                                |                                |                        |                                                                     |        |
| الرجاء اختيار       |                              |                                |                                |                        |                                                                     |        |
| الرجاء اختيار       |                              |                                |                                |                        |                                                                     |        |
| الرجاء اختيار       |                              |                                |                                |                        |                                                                     |        |
| ال وارتباد          |                              |                                |                                |                        |                                                                     |        |
| برياه شپر           |                              |                                |                                |                        |                                                                     |        |
| الرجاء اختيار       |                              |                                |                                |                        |                                                                     |        |
| الرجاء اختيار       |                              |                                |                                |                        |                                                                     |        |
| الرجاء اختيار       |                              |                                |                                |                        |                                                                     |        |
|                     |                              |                                |                                |                        |                                                                     |        |
| الرجاء الخليار      |                              |                                |                                |                        |                                                                     |        |
| الرجاء اختيار       |                              |                                |                                |                        |                                                                     |        |
|                     |                              |                                |                                |                        |                                                                     |        |
|                     |                              |                                | مىجىل / ئىدىل الدالى   Suivant |                        | Activer Windows<br>Accédez aux paramètrés                           | pour a |
|                     |                              |                                |                                | -                      |                                                                     |        |

## 2.3 Stages

| بوابة ايداع مطالب المعادلة عن بعد<br>Portail de dépôt des demandes d'équivalence en ligne |                                   |                                                          |                                             |                                                                                                 |                                                              |                                                                                        |                                                                      |  |
|-------------------------------------------------------------------------------------------|-----------------------------------|----------------------------------------------------------|---------------------------------------------|-------------------------------------------------------------------------------------------------|--------------------------------------------------------------|----------------------------------------------------------------------------------------|----------------------------------------------------------------------|--|
| معند)<br>التخصص في الطب )                                                                 | 6<br>مانا مقرر<br>ی وطب الأسنان و | و<br>باروشته (میروشق)<br>العلوم الصیدلانیة و الطب البیطر | 4<br>محمد<br>بادة أجنبية في العلوم الطبية و | ع<br>مجل فراعه دیمیو<br>بقدیم مطلب معادلة شچ                                                    | ىرران قىنلە<br>مىن قرىنە قىرە<br>بىر التر يصات المنجزة (مرحا | الجند<br>لیس ۵۵ مرار / 2023 تروت میں<br>میں مؤرث تمس تقلیہ<br>(*) هام جدا: الر جاء تعم | Accuel ( طريب )<br>Inscription میزیا<br>میزید تمین هدف<br>هرین ایوری |  |
|                                                                                           | ×                                 |                                                          | . مىلىرىڭە Copyright © - 2023-2022          | الرجام الميار<br>الرجام الميار<br>- الامانية - رزاره الطبر المالي والبعث الطبي - عرض جنيع الطور | μ                                                            | ەرخە ئارىمىك <sup>ي</sup>                                                              | فریت فیلمی<br>ترست<br>۲۰ کی این استقیا<br>۲۰ ۹ فرای استاریه          |  |
|                                                                                           |                                   |                                                          |                                             |                                                                                                 |                                                              |                                                                                        |                                                                      |  |
|                                                                                           |                                   |                                                          |                                             |                                                                                                 |                                                              |                                                                                        |                                                                      |  |
| Cette page contier<br>stages et des forma<br>Sciences Médicales e                         | it une d<br>tions à r<br>et Param | collection des<br>emplir dans le<br>édicales.            | tableaux de<br>domaine des                  |                                                                                                 |                                                              |                                                                                        |                                                                      |  |

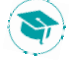

## 2.4 Inscription-Dépôt de Diplôme

| الداع المطالب » Il n'est pas possible d'accéder à cette rubrique « إيداع المطالب» qu'apr<br>complété votre inscription: informations personnelles et vos cursus. | rès avoir                                                                                                    |
|----------------------------------------------------------------------------------------------------|----------------------------------------------------------------------------------------------------|
| Choisir une langue pour générer votre demande<br>d'équivalence (en arabe , en français)                                                                          | <ul> <li>المعنولية المعلومة</li> <li>المعلومة المعلومة</li> <li>معلوم معادلة</li> <li>حالية المعلومة</li> <li>معاومة المعلومة</li> </ul> |

**Si le demandeur c**liqué sur le bouton « مطلب باللغة العربية». la plateforme vous demande une formulaire de saisie en arabe.

|                                                                                                    |                                                                                                    | استمارة مطلب معادلة                                                 | Inscritption اسبيل |  |  |
|----------------------------------------------------------------------------------------------------|----------------------------------------------------------------------------------------------------|---------------------------------------------------------------------|--------------------|--|--|
| (*) هام جدا: الرجاء ارفاق استمارة مطلب المعادلة بجميع الوثائق المطلوبة والمثبتة لصحة البيانات المقدمة . 🔷 مرد                                                                                                    |                                                                                                    |                                                                     |                    |  |  |
| طى الراحيين في الحصول على معتلة الشهتات والعذوبين، المسندة من قبل المؤسسات الجامعية الإحنيية أو من قبل المؤسسات الخاصة التعليم العالي بتونين:<br>• 1- تصير هذا الإستمارة الإلكتر ونية بكل دفة في مرحلة أولى .<br>• 3- وفي مرحلة تشية إرسل علم مطلب المعتلة هي الموان التشي: وزاره التعليم الملى والبحث العلمي – شارع أولاد حلوز 1000 تونس أو إيداعه مباشرة لذى مكتب الصبط المركزي بوزاره التعليم العلي والبحث العلمي.<br>• 3- وفي مرحلة تشية إرسل علم مطلب المعتلة هي الموان التشي: وزاره التعليم العلى والبحث العلمي – شارع أولاد حلوز 1000 تونس أو إيداعه مباشرة لذى مكتب الصبط المركزي بوزاره التعليم العلى والبحث العلمي.<br>• 3- الم عراضة العلف،مكن للمعلي بالأمر بمتابعة سير ملله عن يعدو الموافقة على مقرر المعائلة ، يقوم المعلي بالأمر بحجز موحد الجيازي عن طريق البوابة للحصور و تسلم المقرر ، و في صورة تواجد الشكل يرجى التعاطب مع الادارة عبر البريد<br>الإلكثر وفي: الحصول العلمي بالأمر بستر عليه عن يعدو أن |                                                                                                    |                                                                     |                    |  |  |
|                                                                                                    | اللجنة الساعرة للدلور الثانري • • • • • • • • • • • • • • • • • • •                                                                                                    | (*) : حقل اجباري / Champ Obligatoire<br>البيه<br>العاد المحمار عليه |                    |  |  |
|                                                                                                    | پ بېرې د مېرې د مېرې د مېرې د مېرې د مېرې د مېرې د مېرې د مېرې د مېرې د مېرې د مېرې د مېرې د مېرې د مېرې د مېر<br>د مېرې د مېرې د مېرې د مېرې د مېرې د مېرې د مېرې د مېرې د مېرې د مېرې د مېرې د مېرې د مېرې د مېرې د مېرې د مېرې | ىرع لشيانية.                                                        |                    |  |  |
|                                                                                                    | <ul> <li>الملكة الحريبة المحريبة</li> </ul>                                                                                                    | البلد"                                                              |                    |  |  |
|                                                                                                    | ♦ رزارة التليم المالي                                                                                                    | الىزىسىة*                                                           |                    |  |  |
|                                                                                                    | ميه مساسلة · (*) هام جدا: الرجاء تعمير هذه الخانة حسب التسمية باللغة الأصلية للشهادة                                                                                                    |                                                                     |                    |  |  |
|                                                                                                    | شهاده باكاريا اجتبية                                                                                                    |                                                                     |                    |  |  |
|                                                                                                    | الالالالالالالالالالالالالالالالالالال                                                                                                    | داريغ المصرف على الدينة مذار (00/00/000) *<br>الاعتصاص *            |                    |  |  |
|                                                                                                    | المنجول المنابع                                                                                                    | Activer Window                                                      | <sup>/5</sup>      |  |  |

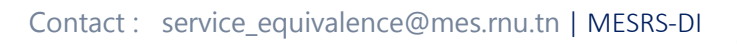

NT)

| Ø |                                                               |
|---|---------------------------------------------------------------|
|   | Cliquer sur le bouton «تسجيل». Pour  confirmer votre demande. |

| رقم الملف<br>09/2001/2023                                                                                                    | فللخالية المعالى المحالية المحالية ال |
|----------------------------------------------------------------------------------------------------|----------------------------------------------------------------------------------------------------|
|                                                                                                    | رقم بطاقة التعريف الوطنية /بطاقة الاقامة للاجانب:                                                                                                    |
| Prénom: Foulen<br>Nom: Ben Foulen<br>Nom epouse :                                                                                                    | الاسم: فلان<br>اللقب: بن فلان<br>اللقب قبل الزواج :                                                                                                    |
| Télephone:<br>Adresse<br>E-maile                                                                                                    | الجنسية: تونسية<br>العنوان: 1002 نونس شارع الحرية<br>الإنبار بالإلكتير                                                                                                    |
|                                                                                                    |                                                                                                    |
| نغ<br>نجاح<br>شهادة باكلويا اجنبية                                                                                                    | السنة الذراسية سنة الذارسة أو الشهادة المعهد و البلد<br>1999-1998 شهادة المكالوريا وزارة التعليم السعودية -السعودي<br>- الشهادة المتدمة للمعادلة (Diplome soumis pour equivalence) :                                                                                                    |
| ية الحمية المحمد المحمد المحمد المحمد المحمد المحمد المحمد المحمد المحمد المحمد المحمد المحمد المحمد المحمد الم                                                                        | السنة الدراسية اسنة الدارسة أو الشهادة المعهد و البلد<br>1999-1998 شهادة المكالوريا وزارة التعليم السعودية -السعودي<br>- الشهادة المتدمة للمعادلة (Etablissement):<br>- الموسسة (Etablissement): وزارة التعليم إلعالي<br>- المداكة المربية السعودية<br>- الاختصاص (Specialité): رياضيات                                                                                                    |
| ة لنجاح<br>شهادة باكلويا اجنبية<br>ملى أنطار اللجنة التطاعية للتعليم                                                                                                    | السنة الدراسية سنة الدارسة أو الشهادة المعهد و البلد<br>1999-1998 شهادة المكالوريا وزارة التعليم السعودية -السعودي<br>- الشهادة المتعدة للحمادلة (Etablissement):<br>- الموسسة(Etablissement): وزارة التعليم العالي<br>- البلدوسية(Pays): رياضيات<br>- الاختصاص(Specialité): رياضيات<br>المعلك المطلب صحيحة وأطلب عرض ملني ع<br>التانوي .                                                                                                    |
| <u>ة أنجاح</u><br>شهادة باكلويا اجنبية<br>لى أنطار اللجنة التعاعية للتعليم                                                                                                    | السنة الدراسية منة الدارسة أو الشهادة المعهد و البلد<br>1999-1998 شهادة المكالوريا وزارة التعليم السعودية -السعودي<br>- الشهادة المعدمة للمعادلة (Etablisseme): وزارة التعليم إلمالي<br>- الموسمة (Etablisseme): وزارة التعليم المالي<br>(Pays): المملكة المربية السعودية<br>- الاختصاص (Specialité): رياضيات<br>المارج على شرفي أن البيانات الواردة بهذا المطلب صعيحة وأطلب عرض ملني ع<br>المانوي .                                                                                                    |
| تونس في : 2023/06/08     تونس في : 2023/06/08     تونس في : 2023/06/08                                                                                                    | السنة الدراسية اسنة الدارسة أو الشهادة المعهد و البلد<br>1999-1998 شهادة المكالوريا وزارة التعليم السعودية -السعودي<br>- الموسسة (Etablissement):<br>- البلد (Pars):<br>- البلد (Specialité):<br>أصرح على شرفي أن البيانات الواردة بهذا المطلب صحيحة وأطلب عرض ملمي ع<br>التانوي .                                                                                                    |
| زنجاج     زنجاج     أنجاج     أنجاج     أنجاج     أنطار اللجنة التطاعية للتعليم     أنطار اللجنة النطاعية للتعليم     أنطار اللجنة الماعية للتعليم     أمضاء المترشح     أمضاء المترشح | السنة الذراسية       منة الذارسة أو الشهادة       المعهد و البلد         • الشهادة المتعدلة       فوادة الكالوريا       وزارة التعليم المعاي         • الموسند (Etablissem Linuage)       زرارة التعليم المالي         • الموسند (Etablissem)       (Etablistem)         • الموسند (Etablissem)       زرارة التعليم المالي         • الموسند (Etablissem)       (Etablistem)         • الموسند (Etablissem)       (Etablistem)         • الموسند (Etablistem)       (Etablistem)         • الموسند (Etablistem)       (Etablistem)         • الموسند (Etablistem)       (Etablistem)         • الموسند (Etablistem)       (Etablistem)         • الموسند (Etablistem)       (Etablistem)         • الموسند (Etablistem)       (Etablistem)         • الموسند (Etablistem)       (Etablistem)         • الثانوي (Etablistem)       (Etablistem)         • الثانوي (Etablistem)       (Etablistem)         • الثانوي (Etablistem)       (Etablistem)         • الموسند (Etablistem)       (Etablistem)         • الثانوي (Etablistem)       (Etablistem)         • الثانوي (Etablistem)       (Etablistem)         • الثانوي (Etablistem)       (Etablistem)         • الثانوي (Etablistem)       (Etablistem)         • الثانوي (Etablistem)       (Etablistem)                                                                                                    |

Vous avez reçu de meme une copie de votre demande en format pdf dans votre boite E-mail automatiquement suite à votre confirmation.

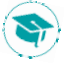

ł

#### 2.5 Suivre la demande

Vous pouvez suivre le déroulement de la procédure de demande en ligne : vous pouvez accéder au module de suivi des demandes ,l'état du votre dossier sera indiqué suite au traitement du dossier.

| ب المعادلات و المصادقة عن بعد<br>Portail de dépôt des demandes d'équivalence et d'authent                                         | بوابة ايداع مطالد<br>ification des documents en lig | ne                                                               | الجمهورية الترنسية<br>                                                                                                    |
|----------------------------------------------------------------------------------------------------|-----------------------------------------------------|------------------------------------------------------------------|----------------------------------------------------------------------------------------------------|
|                                                                                                    | الملف - المعادلات                                   | قديد<br>متم 17 / تور 2023<br>معلومات تخص وضعية معالجة            | هرښند   Accuei<br>هرښند ( هرښنه ا                                                                                                    |
|                                                                                                    |                                                     | عد العظام المسجلة :18<br>المحالي<br>Notificators<br>و ضعية الملف | المان المان المان المان المان المان المان المان المان المان المان المان المان المان المان المان المان المان الم<br>المان المان المان المان المان المان المان المان المان المان المان المان المان المان المان المان المان المان الم<br>المان المان المان المان المان المان المان المان المان المان المان المان المان المان المان المان المان المان الم |
| حالة العلق ملاحظات<br>في طور<br>المعلجة وزارة التطيم العالي و فيحث العلمي، الرة التطيم الخاص و العمادات 1030 شارع اولاد حفوز عوان | الشهادة العقمة للمحلة<br>الشهادة استاذية            | ریم نهریڈ ریم صنف<br>01/2530/2023 07141414                       | ورتائق السائرية ا Papiers<br>demandés                                                                                                    |

#### 2.6 Réservation de rendez-vous

Une fois l'accord de la décision est obtenu en ligne suite à votre suivie, une réservation de rendezvous a été ouverte.

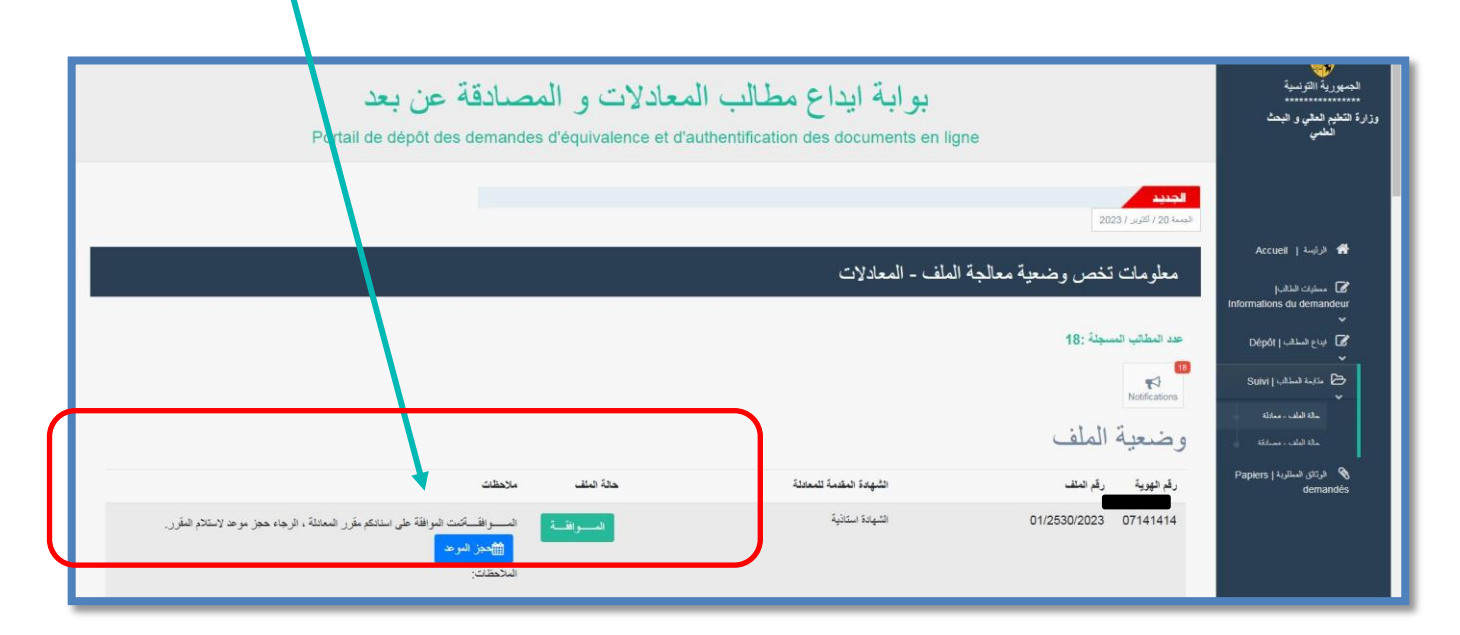

| حجز الموعد  Réserver un rendez-vous |                                                                                                    |                                                                                                    |  |  |
|-------------------------------------|----------------------------------------------------------------------------------------------------|----------------------------------------------------------------------------------------------------|--|--|
|                                     | للة لشخص أخر شريطة الإستطهار بلوكيل معرف بالإمضاء من المحلي بالأمر .                                                                                                    | ۲۰ الحكامة عند المحافظ المحافظ ا<br>المحافظ المحافظ المحافظ المحافظ المحافظ المحافظ المحافظ المحافظ المحافظ المحافظ المحافظ المحافظ المحافظ المحافظ ا<br>المحافظ المحافظ المحافظ المحافظ المحافظ المحافظ المحافظ المحافظ المحافظ المحافظ المحافظ المحافظ المحافظ المحاف |  |  |
| N°Carle didentité Nationale*        |                                                                                                    | 10000                                                                                                    |  |  |
|                                     | 414                                                                                                    |                                                                                                    |  |  |
| PRENOM*                             | كرينة                                                                                                    | *~7                                                                                                    |  |  |
| NOM*                                | الترحل                                                                                                    | اللي •                                                                                                    |  |  |
| EMAIL*                              | torkhanikarima@gmail.com                                                                                                    | فريد التقريدي:                                                                                                    |  |  |
| N°Dosser*                           | 01/2530/2023                                                                                                    | ريد مند .                                                                                                    |  |  |
| NOM ET PRENOM Procuration *         |                                                                                                    | اسر ر کب امریکہ                                                                                                    |  |  |
| DENTFANT*                           |                                                                                                    | ي.                                                                                                    |  |  |
|                                     | ▼ fisient hour] Beinet date                                                                                                    |                                                                                                    |  |  |
| * Reservation en Ligne              | October 2023                                                                                                    | "Janua Balia                                                                                                    |  |  |
|                                     | Annuler   443 Valider   40+40 Su Sa Fr Th We Tu Mo                                                                                                    |                                                                                                    |  |  |
|                                     |                                                                                                    |                                                                                                    |  |  |
|                                     | دريا الإعلامية - درزايا التابير التابير ا |                                                                                                    |  |  |
|                                     | 13 14 13 12 11 10 9                                                                                                    |                                                                                                    |  |  |
|                                     | 22 21 20 19 16 17 16                                                                                                    |                                                                                                    |  |  |
|                                     | 29 28 27 26 25 24 23                                                                                                    |                                                                                                    |  |  |
|                                     |                                                                                                    |                                                                                                    |  |  |

Notre système de prise de rendez-vous vous remettra un reçu pour recevoir votre décision d'équivalence à présenter en cas de besoin.

#### 2.7 Réclamation

# Si vous rencontrez des difficultés, ou des informations erronées de votre candidature, vous pouvez contacter le service d'équivalence à la page d'accueil.

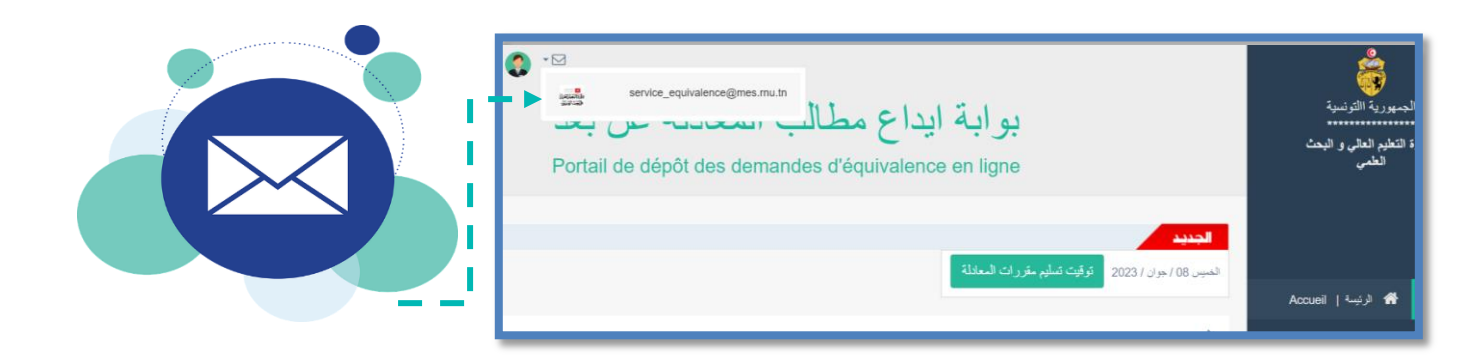

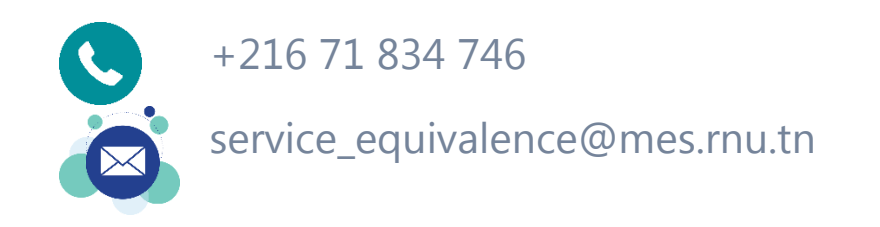

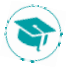

#### 2.8 Déconnexion

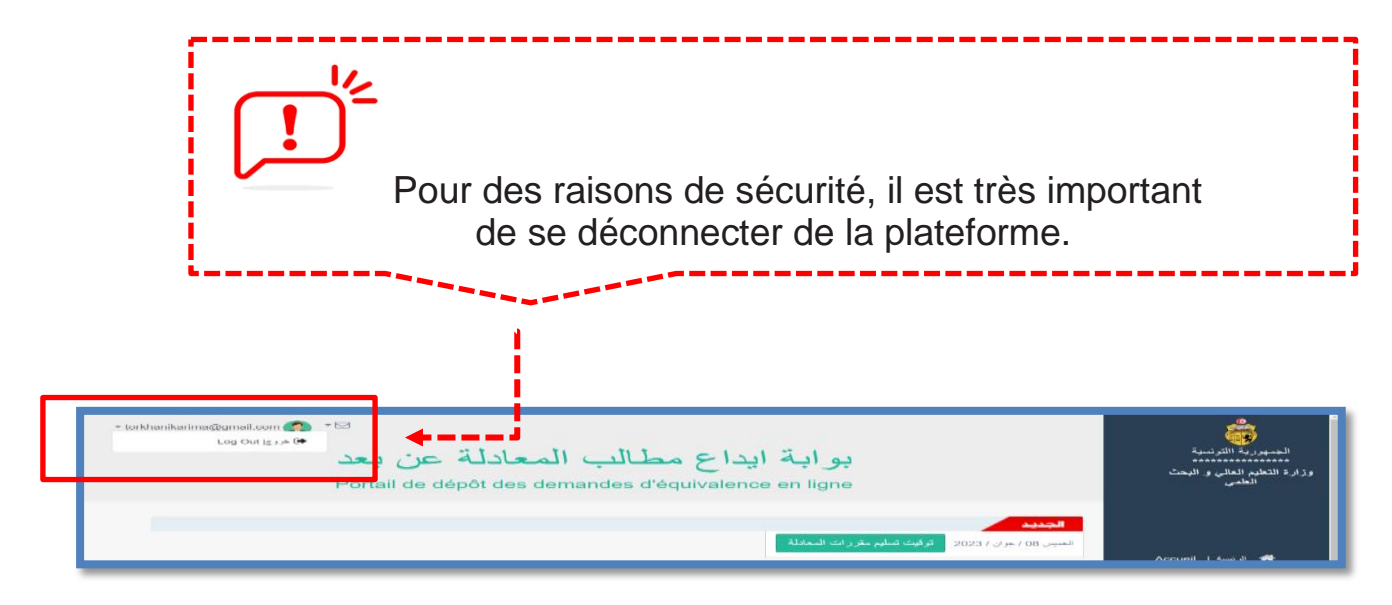

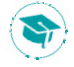